# IOS XRの"SW\_INACTIVE";状態のモジュール のトラブルシューティング

| 内容                                          |
|---------------------------------------------|
| <u>はじめに</u>                                 |
| <u>前提条件</u>                                 |
| <u>要件</u>                                   |
| <u>使用するコンポーネント</u>                          |
| <u>背景説明</u>                                 |
| <u>プライマリノード(アクティブルートプロセッサ)からダウンロードされた情報</u> |
| <u>ノードの挿入時</u>                              |
| <u>モジュールが長期間同じ状態のままになる場合</u>                |
| <u>集めるべき情報</u>                              |
| <u>トラブルシューティングの続行</u>                       |
| 解決方法                                        |
| <u>アクション項目</u>                              |
| <u>問題ステートメント1</u>                           |
| <u>問題の説明2</u>                               |
| <u>問題の説明3</u>                               |
| <u>TACでサービスリクエストをオープンするために必要な情報</u>         |

## はじめに

このドキュメントでは、CISCO IOS® XRの「SW\_INACTIVE」とそのトラブルシューティング方 法について説明します。

## 前提条件

## 要件

このドキュメントに関する固有の要件はありません。

### 使用するコンポーネント

このドキュメントは、特定のハードウェア バージョンに限定されるものではありません。

このドキュメントの情報は、特定のラボ環境にあるデバイスに基づいて作成されました。このド キュメントで使用するすべてのデバイスは、クリアな(デフォルト)設定で作業を開始していま す。本稼働中のネットワークでは、各コマンドによって起こる可能性がある影響を十分確認して ください。

## 背景説明

たとえば、Cisco IOS XRプラットフォームのラインカードおよびルータスイッチプロセッサ/ルー タプロセッサ(RSP/RP)での「SW\_INACTIVE」状態は、次の出力にエラーが表示されます。

| RP/0/RSP0/CPU0:XR#admin show platform |                 |             |             |              |
|---------------------------------------|-----------------|-------------|-------------|--------------|
| Location                              | Card Type       | HW State    | SW State    | Config State |
| 0/1                                   | A9K-MOD400-TR   | OPERATIONAL | OPERATIONAL | NSHUT        |
| 0/0                                   | A9K-MOD400-TR   | OPERATIONAL | SW_INACTIVE | NSHUT >>>    |
| 0/RSP0                                | A9K-RSP880-SE   | OPERATIONAL | OPERATIONAL | NSHUT        |
| 0/RSP1                                | A9K-RSP880-SE   | OPERATIONAL | OPERATIONAL | NSHUT        |
| 0/FT0                                 | ASR-9010-FAN-V2 | OPERATIONAL | N/A         | NSHUT        |
| 0/FT1                                 | ASR-9010-FAN-V2 | OPERATIONAL | N/A         | NSHUT        |
| 0/PT0                                 | A9K-DC-PEM-V3   | OPERATIONAL | N/A         | NSHUT        |
| 0/PT1                                 | A9K-DC-PEM-V3   | OPERATIONAL | N/A         | NSHUT        |

64ビット(eXRとも呼ばれる)のCisco IOS XRプラットフォームでは、ラインカード/RSP/RPを ブートするために、次の状態セットが有限状態マシン(FSM)を構成します。

このFSMは、7.1.1以降のバージョンや他のNCS5500バージョンで有効です。

状態は次のとおりです。

- 「SW\_INACTIVE」
- ・ イメージのベイク
- ・ブート

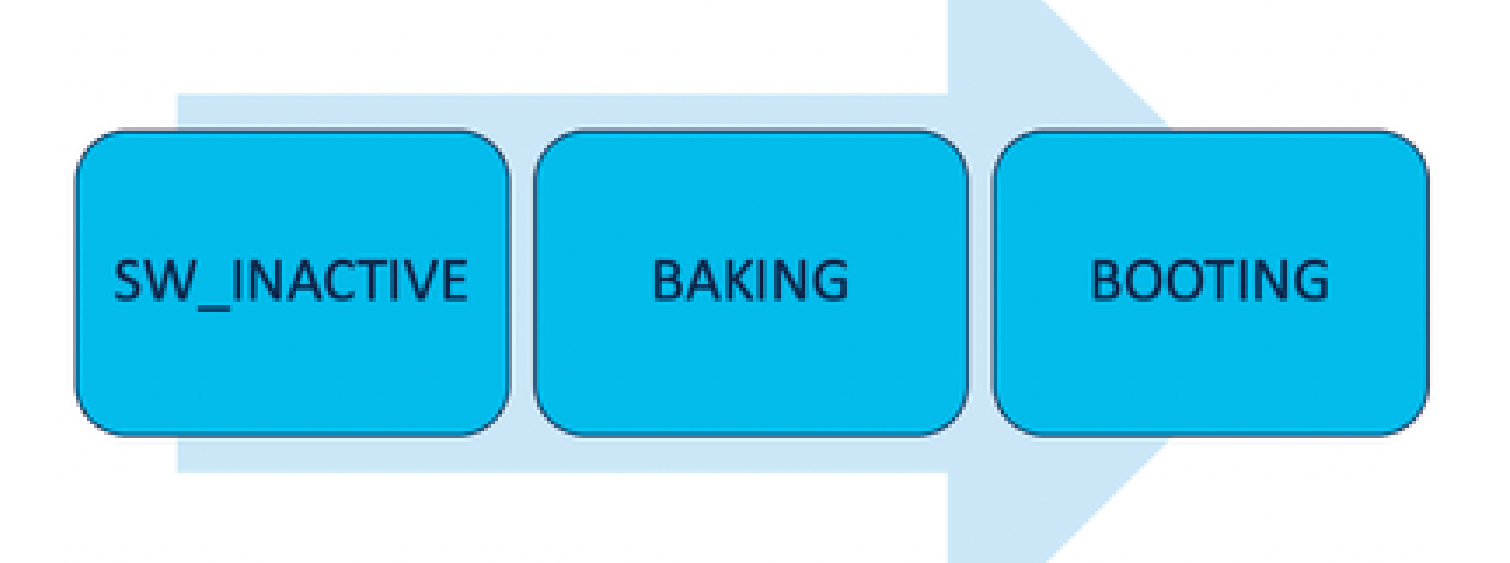

「SW\_INACTIVE」(ソフトウェア非アクティブ)状態は、ソフトウェアがデバイスで実行する 準備ができていないことを意味します。ノードには次の状態に進むための十分な情報がなく、イ メージをベイク処理するためにアクティブなRSP/RPに情報を要求しています。

つまり、「SW\_INACTIVE」は、ノード(ラインカード/RSP/RP)がアクティブ(プライマリ )ノードと同期する状態です。

ラインカードをアクティブノードと同期する必要があるのはなぜですか。

- RSP/RPではない各ノードには、光ディスクイメージ(ISO)イメージやgrubファイルなどを 保存する主要な機能はありません。
- Cisco IOS XRは、1つのメインノードとクライアントを持つ分散システムをアーカイブします。
- クライアント/サーバの例えでは、RSP/RPがサーバで、他のノードがクライアントです。

プライマリノード(アクティブルートプロセッサ)からダウンロードされた情報

次の出力には、ラインカードがFSMを起動してIOS\_XR\_RUN状態にブートするためにダウンロー ドするファイルの一部が示されています。

主なファイルは次のとおりです。

- ・ 共通ファイル
- ミニ.x64ファイル
- Boot
- Grub.cfg
- Grub.efi
- ミニファイルを指すシステムイメージ

ノードの挿入時

- RSPからの視点:
  - RSPをシャーシに挿入するたびに、ファブリック内でPCIEメッセージが交換され、シャーシ内に他のRSP/RPが挿入されているかどうかが確認されます。RSP/RPは、他のルートプロセッサを検出しない場合はアクティブな役割を担います。最近挿入されたルートプロセッサが、すでに挿入されている他のルートプロセッサを検出した場合は、必要な情報をすべて転送してスタンバイノードにします。各ルートプロセッサの主な目標は、システムの冗長性を実現するために必要な役割を担うことです。
  - ルートプロセッサにロールが割り当てられると、プロセスマネージャはすべてのプロ セスを開始し、sysDBのエントリを実行して他のプロセスがメインデータベースツリ ーを持つようにします。
- ラインカードからのパースペクティブ:
  - ラインカードが挿入されると、ラインカードはPCIEメッセージを送信し、アクティブ なユーザを尋ねます。このノードが識別されると、データ同期が初期化されます。ブ ートの前に、ラインカードは(内部通信用の)DHCP経由でIPを要求し、ブート情報 をプルします。ラインカードに格納されているISOがアクティブルートプロセッサ (RP)と同じである場合、次のFSM状態であるベーキングが続行されます。
  - ・ ラインカードに同じISO情報がない場合、ラインカードはISOおよびその他のファイル

を削除し、アクティブルートプロセッサに要求します。ファイルを取得したら、 FSMに進みます。

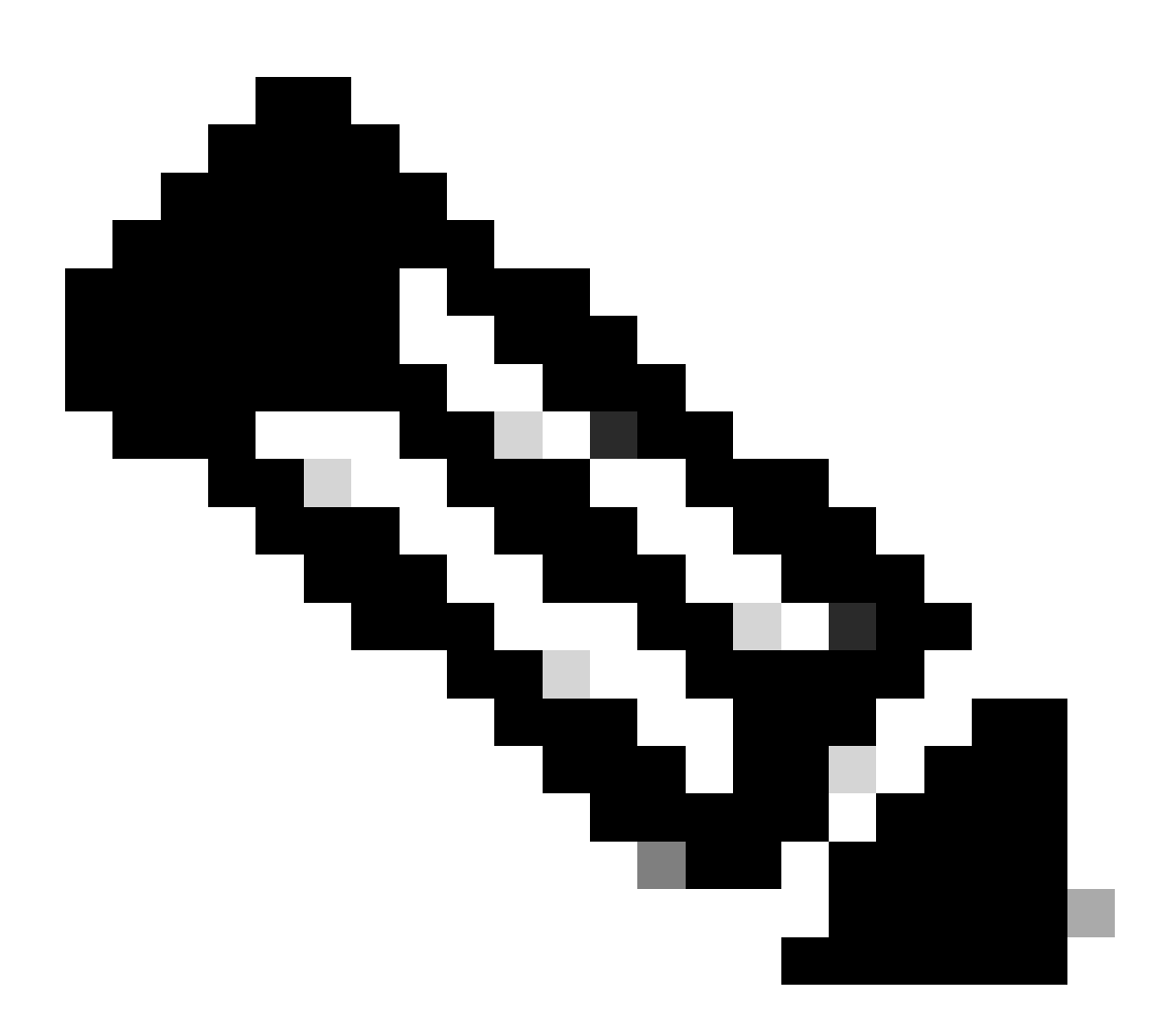

注: ラインカードとスタンバイルートプロセッサは、ISOのチェックとブートに必要なす べての情報を同じプロセスでチェックします。Peripheral Component Interconnect Express(PCIE)プロトコルは、非コアコンポーネントのポイントツーポイント接続を処理 するために構築されました。通信を開始してラインカードの制御パスを確立できる最初 のFPGAの1つがIOFPGAとMIFPGAです。これらのFPGAはPCIE通信に重点を置いていま す。

前述のクライアントサーバモデルをアーカイブするために、Cisco IOS XRは次の処理を行う必要 があります。

- プライマリノードへの物理接続を提供する
- IPアドレスとゲートウェイアドレスの指定
- プロビジョニングする必要がある情報をクライアントノードに伝えます。

モジュールが長期間同じ状態のままになる場合

1. ラインカードでこのブートループが示されている場合は、「収集する情報」のセクションに 進んでください。

0/RSP1/ADMIN0:canbus\_driver[3903]: %PLATFORM-CANB\_SERVER-7-CBC\_POST\_RESET\_NOTIFICATION : Node 0/1 CBC-0, 0/RSP0/ADMIN0:shelf\_mgr[3945]: %INFRA-SHELF\_MGR-6-HW\_EVENT : Rcvd HW event HW\_EVENT\_POWERED\_OFF, event\_re 0/RSP0/ADMIN0:shelf\_mgr[3945]: %INFRA-SHELF\_MGR-6-HW\_EVENT : Rcvd HW event HW\_EVENT\_POWERED\_ON, event\_re 0/RSP0/ADMIN0:shelf\_mgr[3945]: %INFRA-SHELF\_MGR-6-HW\_EVENT : Rcvd HW event HW\_EVENT\_OK, event\_reason\_str 0/RSP0/ADMIN0:shelf\_mgr[3945]: %INFRA-SHELF\_MGR-6-CARD\_HW\_OPERATIONAL : Card: 0/1 hardware state going to 0/RSP1/ADMIN0:canbus\_driver[3903]: %PLATFORM-CANB\_SERVER-7-CBC\_PRE\_RESET\_NOTIFICATION : Node 0/1 CBC-0, 0/RSP0/ADMIN0:shelf\_mgr[3945]: %INFRA-SHELF\_MGR-6-HW\_EVENT : Rcvd HW event HW\_EVENT\_RESET, event\_reason\_ 0/RSP1/ADMIN0:canbus\_driver[3903]: %PLATFORM-CANB\_SERVER-7-CBC\_POST\_RESET\_NOTIFICATION : Node 0/1 CBC-0, 0/RSP1/ADMIN0:canbus\_driver[3903]: %PLATFORM-CANB\_SERVER-7-CBC\_POST\_RESET\_NOTIFICATION : Node 0/1 CBC-0, 0/RSP0/ADMIN0:shelf\_mgr[3945]: %INFRA-SHELF\_MGR-6-HW\_EVENT : Rcvd HW event HW\_EVENT\_RESET, event\_reason\_ 0/RSP1/ADMIN0:canbus\_driver[3903]: %PLATFORM-CANB\_SERVER-7-CBC\_POST\_RESET\_NOTIFICATION : Node 0/1 CBC-0, 0/RSP0/ADMIN0:shelf\_mgr[3945]: %INFRA-SHELF\_MGR-6-HW\_EVENT : Rcvd HW event HW\_EVENT\_POWERED\_OFF, event\_reason\_ 0/RSP0/ADMIN0:shelf\_mgr[3945]: %INFRA-SHELF\_MGR-6-HW\_EVENT : Rcvd HW event HW\_EVENT\_POWERED\_OFF, event\_reason\_0/RSP0/ADMIN0:shelf\_mgr[3945]: %INFRA-SHELF\_MGR-6-HW\_EVENT : Rcvd HW event HW\_EVENT\_POWERED\_OFF, event\_reason\_0/RSP0/ADMIN0:shelf\_mgr[3945]: %INFRA-SHELF\_MGR-6-HW\_EVENT : Rcvd HW event HW\_EVENT\_POWERED\_ON, event\_reason\_0/RSP0/ADMIN0:shelf\_mgr[3945]: %INFRA-SHELF\_MGR-6-HW\_EVENT : Rcvd HW event HW\_EVENT\_POWERED\_ON, event\_reason\_0/RSP0/ADMIN0:shelf\_mgr[3945]: %INFRA-SHELF\_MGR-6-HW\_EVENT : Rcvd HW event HW\_EVENT\_POWERED\_ON, event\_reason\_0/RSP0/ADMIN0:shelf\_mgr[3945]: %INFRA-SHELF\_MGR-6-HW\_EVENT : Rcvd HW event HW\_EVENT\_POWERED\_ON, event\_reason\_reason\_reason\_RSP0/ADMIN0:shelf\_mgr[3945]: %INFRA-SHELF\_MGR-6-HW\_EVENT : Rcvd HW event HW\_EVENT\_POWERED\_ON, event\_reas

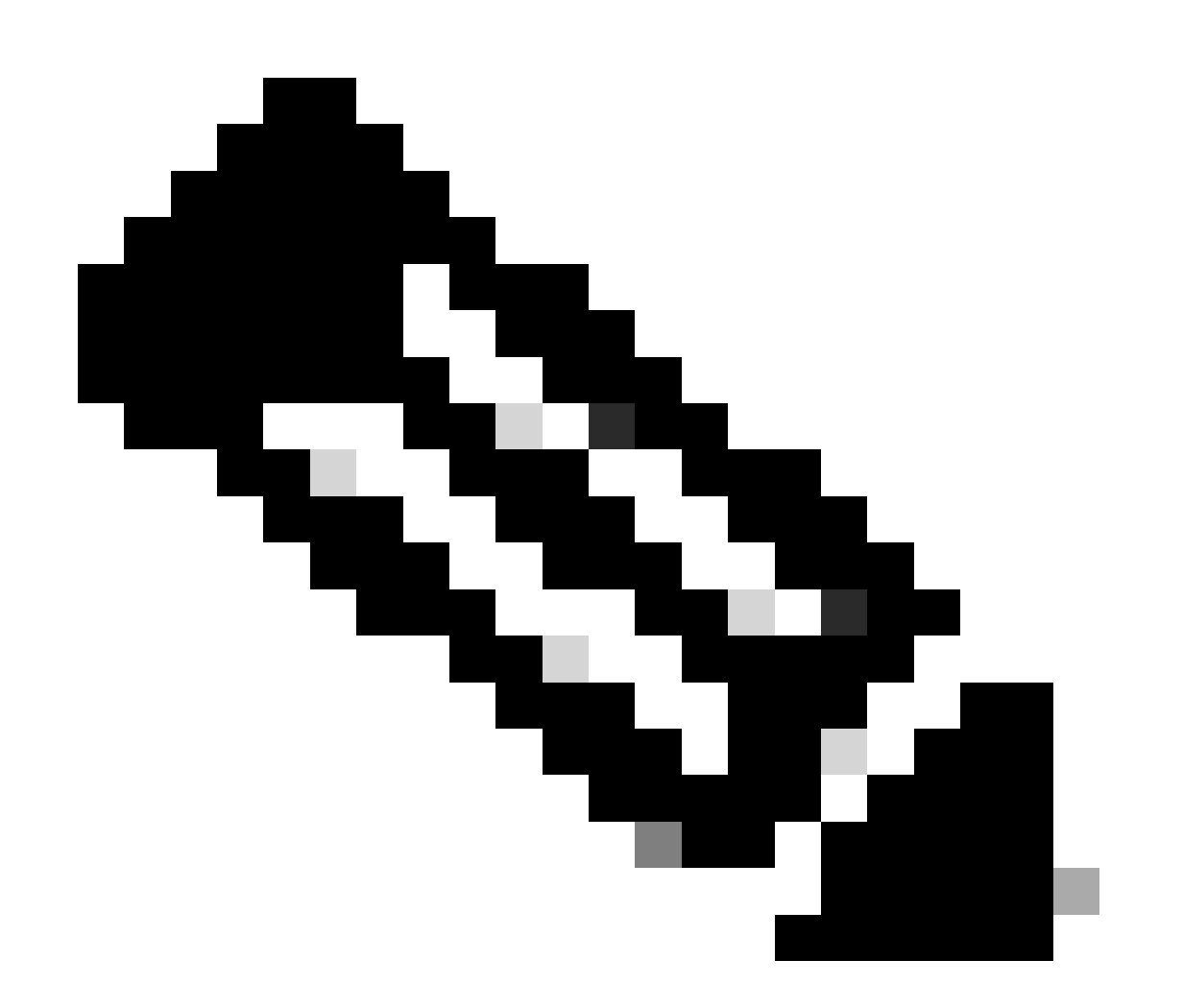

注:この状態は、ラインカードにハードウェア障害があることを意味するものではあり ません。「HW\_EVENT\_OK」は、ラインカードのハードウェアが期待どおりに動作して おり、FPGAとすべてのPCIEに問題がないことを意味します。

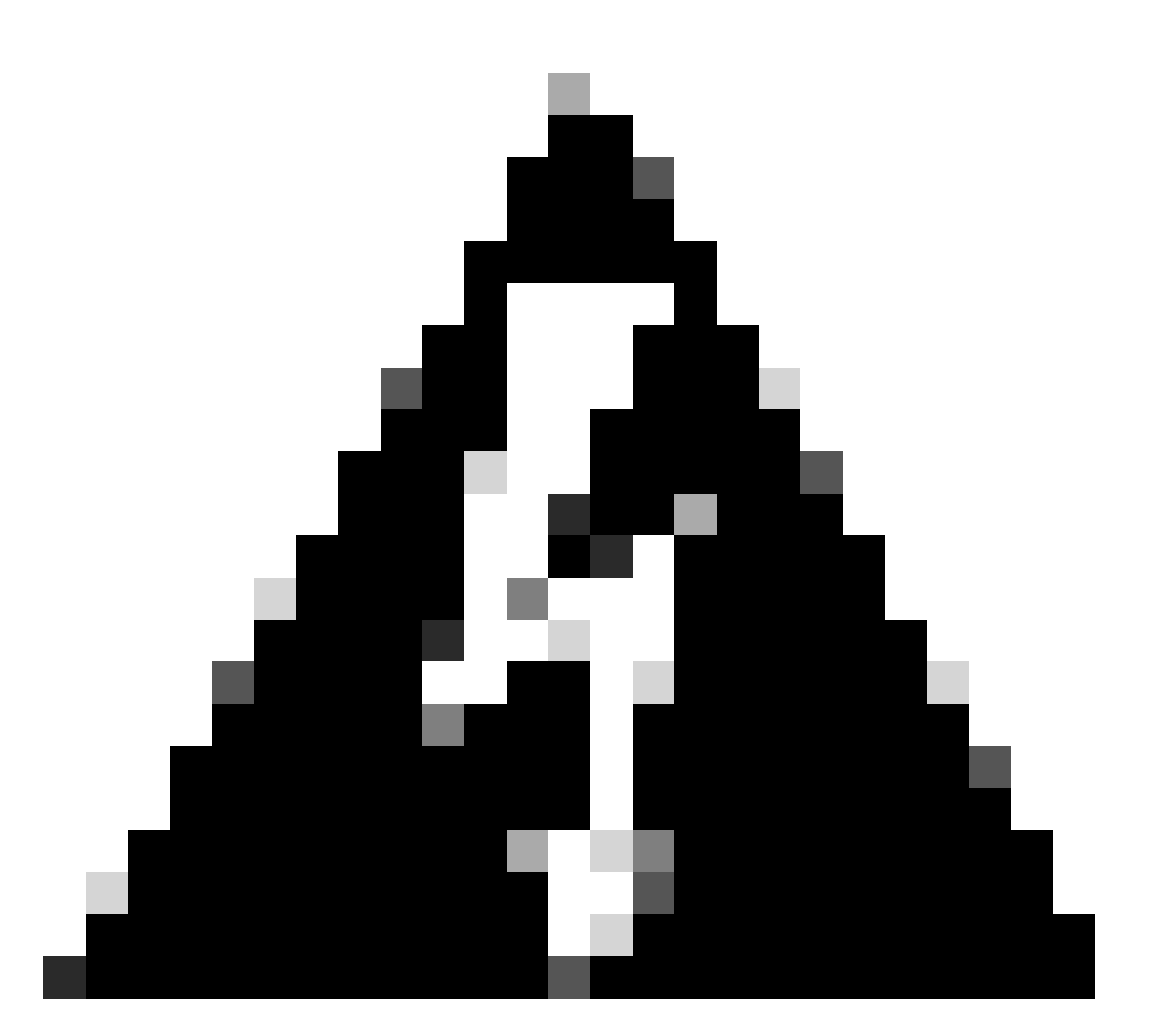

警告:ブートプロセスを中断すると、再起動のためのブートプロセスが生成され、モジ ュールの終了には時間がかかります。CLIに表示されるログに注意してください。ログに エラーが表示されない場合は、ラインカード/モジュールでプロセスを続行します。

ルータがブートプロセスでエラーを検出した場合、ルータは自動的に回復アクションを 実行します。

2. ラインカードでこのログが表示される場合は、シャーシから取り外さないでください。ライン カードはダウンロード中であり、完了する必要があります。

0/0/ADMIN0: inst\_agent[3930]: %INFRA-INSTAGENT-4-XR\_PART\_PREP\_REQ : Received SDR/XR partition request. 0/0/ADMIN0: fpd\_agent[3927]: %PKT\_INFRA-FM-3-FAULT\_MAJOR : ALARM\_MAJOR :Golden FPGA is unprotected :DEC Golden FPGA is below minimum version, Perform force fpd upgrade for IPU-FPGA 0/0/ADMIN0: fpd\_agent[3927]: %PKT\_INFRA-FM-3-FAULT\_MAJOR : ALARM\_MAJOR :Golden FPGA is unprotected :DEC Golden FPGA is below minimum version, Perform force fpd upgrade for IPU-FSBL 0/0/ADMIN0: fpd\_agent[3927]: %PKT\_INFRA-FM-3-FAULT\_MAJOR : ALARM\_MAJOR :Golden FPGA is unprotected :DEC Golden FPGA is below minimum version, Perform force fpd upgrade for IPU-FSBL 0/0/ADMIN0: fpd\_agent[3927]: %PKT\_INFRA-FM-3-FAULT\_MAJOR : ALARM\_MAJOR :Golden FPGA is unprotected :DEC IPU-Linux Golden FPGA is below minimum version, Perform force fpd upgrade for IPU-Linux 0/0/ADMIN0: inst\_agent[3930]: %INFRA-INSTAGENT-4-XR\_PART\_PREP\_IMG : SDR/XR image baking in progress

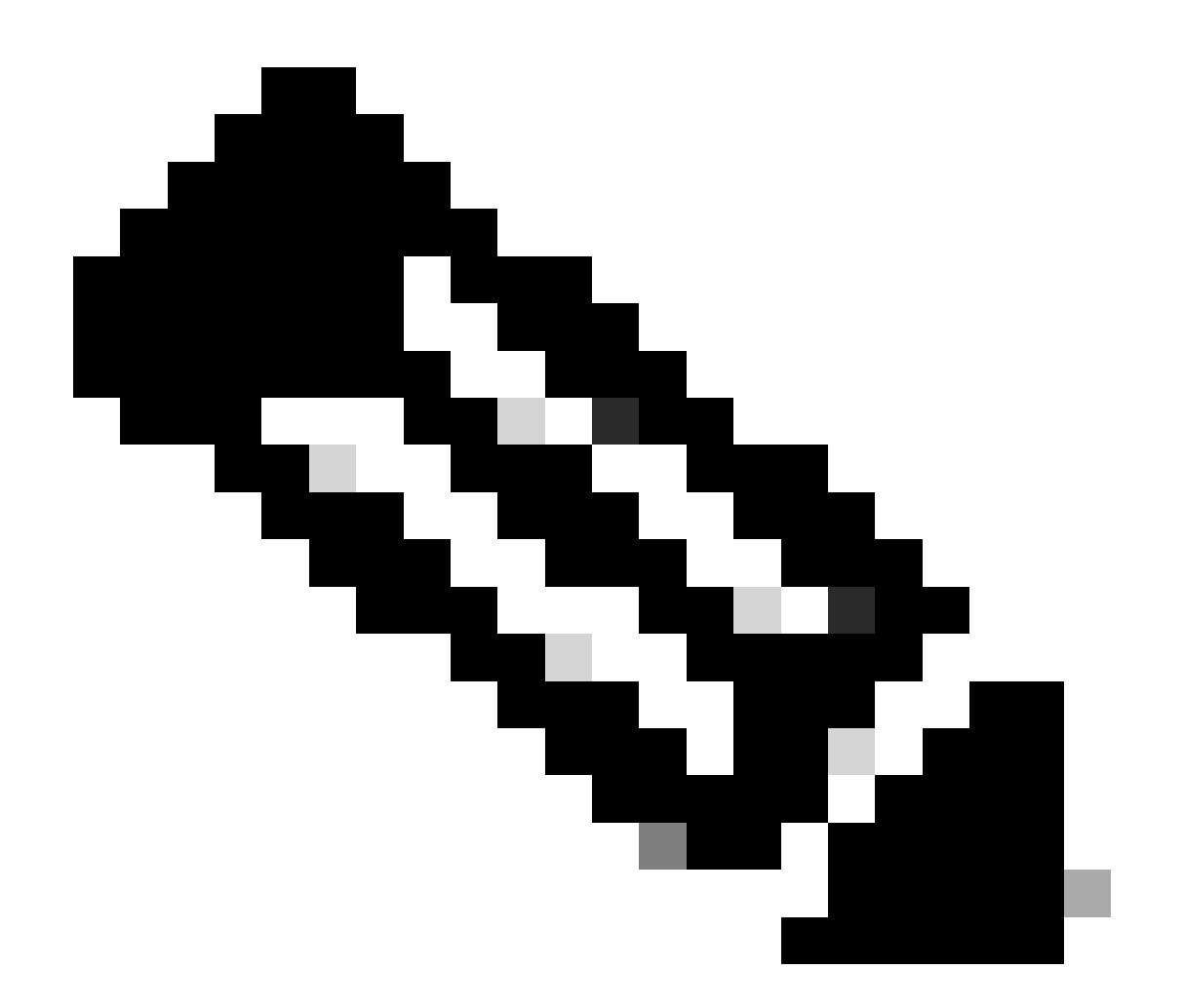

注:この後、FPDはアップグレードされ、ラインカードは問題なく起動する必要があり ます。問題が発生した場合は、「アクション項目と情報」を確認して、TACでケースを オープンします。

3. 最近挿入したラインカードからログがない場合は、「情報の収集」のセクションを参照してく ださい。

### 集めるべき情報

「SW\_INACTIVE」では、XR VMとAdmin VMに焦点を当てます。

show platformコマンドを発行する際は、次の点を考慮してください。

 上記のコマンドがXR VMで発行され、「SW\_INACTIVE」が表示されるのに、コマンド admin show platformを使用して「OPERATIONAL」が表示される場合、XR VMの視点 (POV)を分析する必要があります。

| Node       | T <u>1</u> | ype           |             | State         | Config state |
|------------|------------|---------------|-------------|---------------|--------------|
| 0/RSP0     | A          | 9K-RSP5-SE    |             | SW_INACTIVE   | NSHUT        |
| 0/RSP1/CPI | UO A9      | 9K-RSP5-SE(Ad | tive)       | IOS XR RUN    | NSHUT        |
| 0/FT0      | A          | SR-9006-FAN-\ | /2          | OPERATIONAL   | NSHUT        |
| 0/FT1      | A          | SR-9006-FAN-\ | /2          | OPERATIONAL   | NSHUT        |
| 0/0/CPU0   | A          | 9K-24X10GE-10 | G-SE        | IOS XR RUN    | NSHUT        |
| 0/1/CPU0   | A          | 9K-24X10GE-10 | G-SE        | IOS XR RUN    | NSHUT        |
| 0/2        | A          | 9K-20HG-FLEX- | -SE         | SW_INACTIVE   | NSHUT        |
| 0/3        | A          | 9K-20HG-FLEX- | -SE         | SW_INACTIVE   | NSHUT        |
| 0/PT0      | A          | 9K-DC-PEM-V2  |             | OPERATIONAL   | NSHUT        |
| RP/0/RSP0, | /CPU0:XR#  | admin show pl | atform      |               |              |
| Location   | Card Type  |               | HW State    | SW State      | Config State |
| 0/0        | A9K-24X10  | GE-1G-SE      | OPERATIONAL | OPERATIONAL   | NSHUT        |
| 0/1        | A9K-24X10  | GE-1G-SE      | OPERATIONAL | OPERATIONAL   | NSHUT        |
| 0/2        | A9K-20HG-  | FLEX-SE       | OPERATIONAL | OPERATIONAL   | NSHUT        |
| 0/3        | A9K-20HG-  | FLEX-SE       | OPERATIONAL | OPERATIONAL   | NSHUT        |
| 0/RSP0     | A9K-RSP5-  | SE            | OPERATIONAL | OPERATIONAL   | NSHUT        |
| 0/RSP1     | A9K-RSP5-  | SE            | OPERATIONAL | . OPERATIONAL | NSHUT        |
| 0/FT0      | ASR-9006-  | FAN-V2        | OPERATIONAL | N/A           | NSHUT        |
| 0/FT1      | ASR-9006-  | FAN-V2        | OPERATIONAL | N/A           | NSHUT        |
|            |            | 4 1/2         |             | NI / A        | NCUUT        |

### RP/0/RSP0/CPU0:XR# show platform

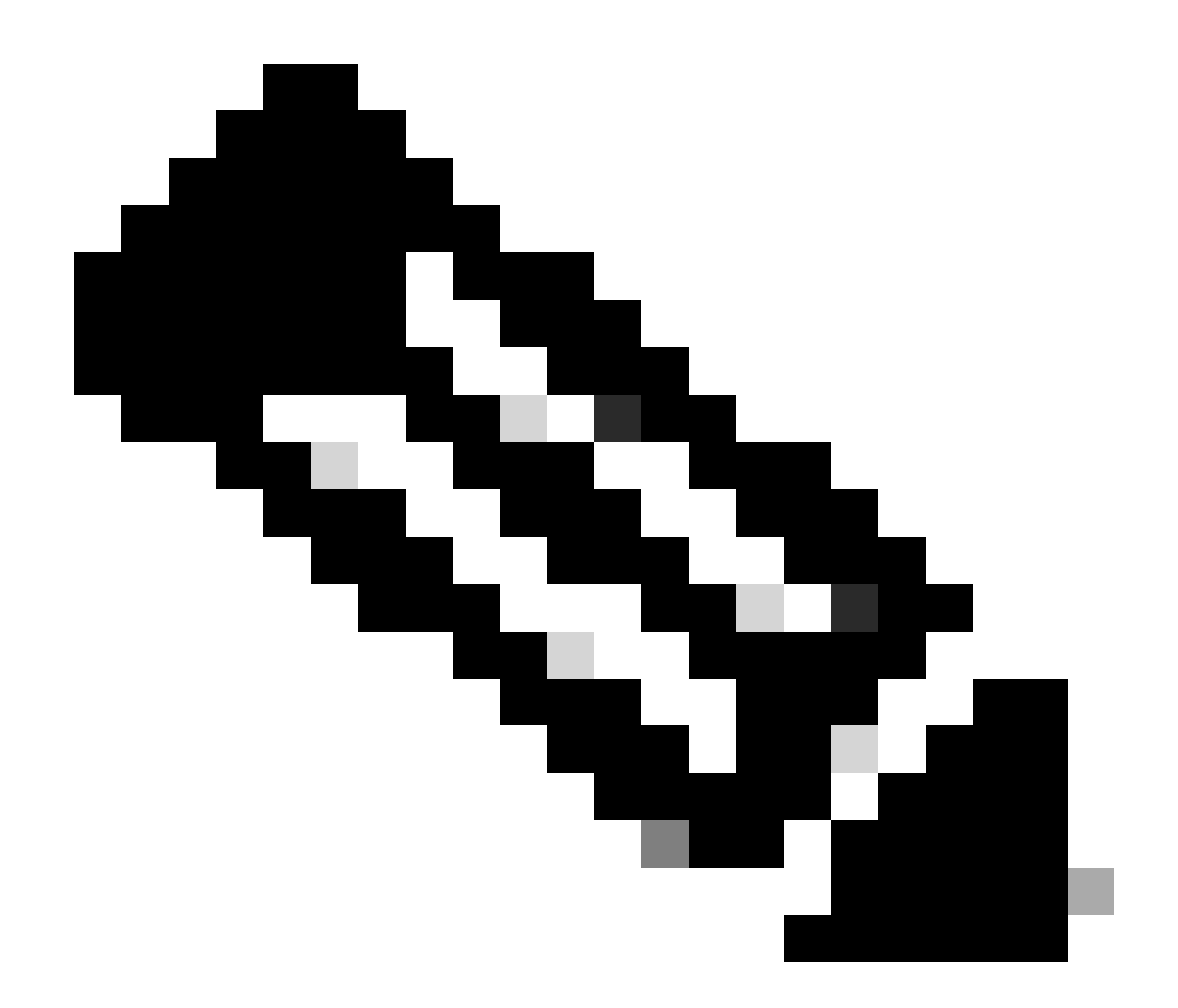

注:表示された出力は、その後のshowコマンドで使用されたものとは異なるルータからの情報を表示します。

 コマンドadmin show platformでshow plarformを使用して「SW\_INACTIVE」が「 OPERATIONAL」と表示される場合、ホストOSとCalvadosの観点から問題を分析する必要 があります。

次の例は、両方のshow platformコマンドの出力を示しています。

| RP/0/RSP0/CPU0:XR# show platform |                     |             |              |  |
|----------------------------------|---------------------|-------------|--------------|--|
| Node                             | Туре                | State       | Config state |  |
|                                  |                     |             |              |  |
| 0/RSP0                           | A9K-RSP5-SE         | IOS XR RUN  | NSHUT        |  |
| 0/RSP1/CPU0                      | A9K-RSP5-SE(Active) | IOS XR RUN  | NSHUT        |  |
| 0/FT0                            | ASR-9006-FAN-V2     | OPERATIONAL | NSHUT        |  |
| 0/FT1                            | ASR-9006-FAN-V2     | OPERATIONAL | NSHUT        |  |
| 0/0/CPU0                         | A9K-24X10GE-1G-SE   | IOS XR RUN  | NSHUT        |  |
| 0/1/CPU0                         | A9K-24X10GE-1G-SE   | IOS XR RUN  | NSHUT        |  |

| 0/2   | A9K-20HG-FLEX-SE | IOS XR RUN  | NSHUT |
|-------|------------------|-------------|-------|
| 0/3   | A9K-20HG-FLEX-SE | IOS XR RUN  | NSHUT |
| 0/PT0 | A9K-DC-PEM-V2    | OPERATIONAL | NSHUT |

| RP/0/RSP0/CPU0:XR# admin show platform |                   |             |             |              |
|----------------------------------------|-------------------|-------------|-------------|--------------|
| Location                               | Card Type         | HW State    | SW State    | Config State |
|                                        |                   |             |             |              |
| 0/0                                    | A9K-24X10GE-1G-SE | OPERATIONAL | SW_INACTIVE | NSHUT        |
| 0/1                                    | A9K-24X10GE-1G-SE | OPERATIONAL | OPERATIONAL | NSHUT        |
| 0/2                                    | A9K-20HG-FLEX-SE  | OPERATIONAL | OPERATIONAL | NSHUT        |
| 0/3                                    | A9K-20HG-FLEX-SE  | OPERATIONAL | OPERATIONAL | NSHUT        |
| 0/RSP0                                 | A9K-RSP5-SE       | OPERATIONAL | OPERATIONAL | NSHUT        |
| 0/RSP1                                 | A9K-RSP5-SE       | OPERATIONAL | OPERATIONAL | NSHUT        |
| 0/FT0                                  | ASR-9006-FAN-V2   | OPERATIONAL | N/A         | NSHUT        |
| 0/FT1                                  | ASR-9006-FAN-V2   | OPERATIONAL | N/A         | NSHUT        |
| 0/PT0                                  | A9K-DC-PEM-V2     | OPERATIONAL | N/A         | NSHUT        |

## トラブルシューティングの続行

ブートループが特定されるか、ラインカードがベーキングを行わない場合は、次の点を確認しま す。

前述したように、ラインカードはファイルをダウンロードしてブートする必要があります。これ には、次の2つのオプションがあります。

最初のオプション:ラインカードのコンソールに接続します。

これには、次のコマンドを発行します。

RP/0/RP0/CPU0:XR#admin
sysadmin-vm:0\_RP0#run chvrf 0 bash -1
[sysadmin-vm:0\_RSP0:~]\$ attachCon 0/X --> X is the linecard slot number

ラインカード0/0/CPU0への接続方法の例を示します。

RP/0/RP0/CPU0:XR#admin

sysadmin-vm:0\_RPO# run chvrf 0 bash -1

[sysadmin-vm:0\_RSP0:~]\$ attachCon 0/0

==== Connecting to Line Card ======

Line Card: No 0 Press <Ctrl-W> to disconnect Enabling 16550 on uart 0 baud rate 115200

host login:

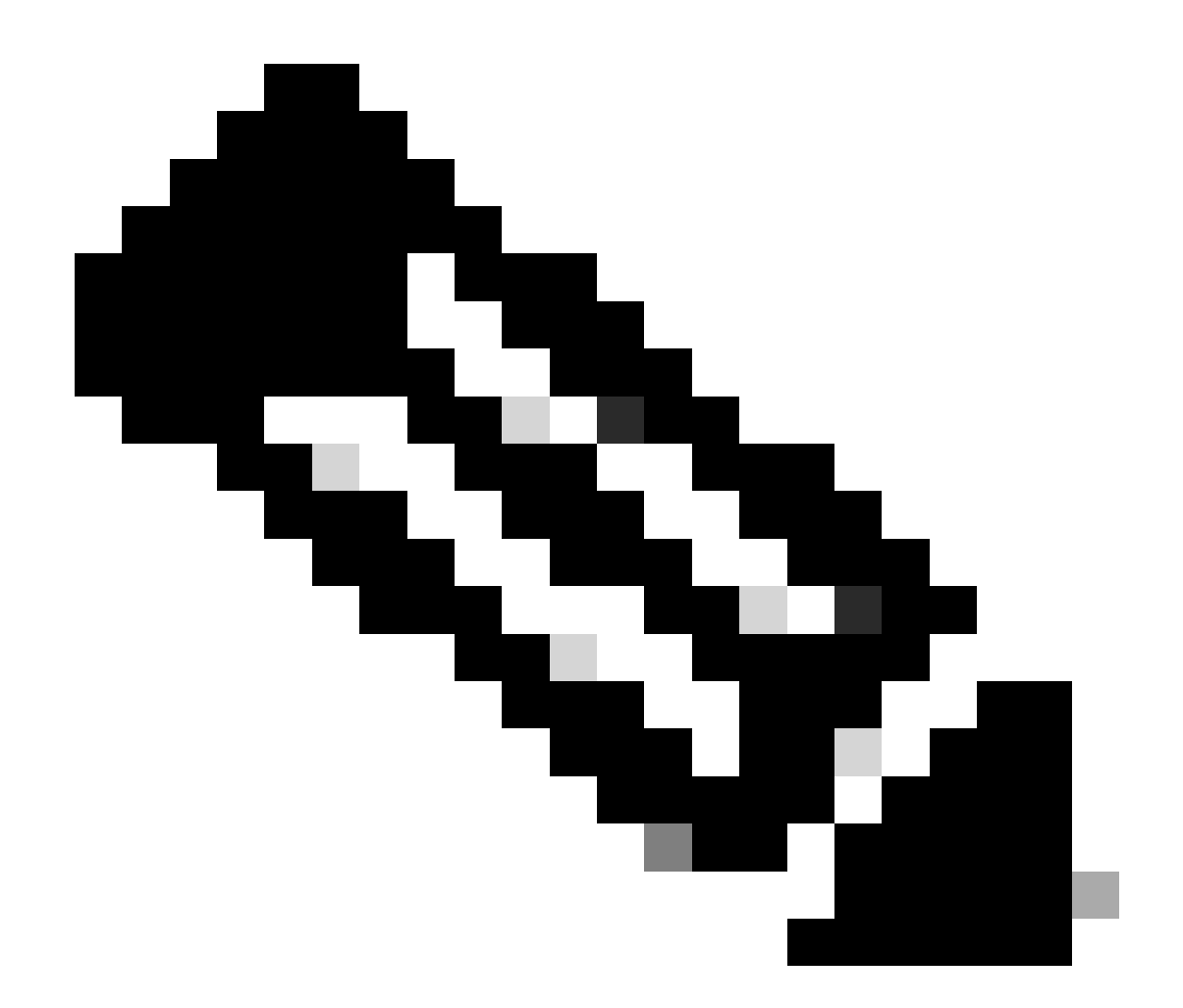

注:Enter キーを選択し、ホストログイン情報(ルータを初めてプロビジョニングすると きに使用する情報)を挿入します。

2番目のオプション:Admin VMでPCIEログを確認します。

adminの問題:

sysadmin-vm:0\_RSPO# run chvrf 0 bash -1
[sysadmin-vm:0\_RSP0:~]\$ ls /misc/scratch/pcie/loggerd/

このコマンドでは、シャーシに挿入されたラインカードが表示されます。

次の例は、ラインカードが1つしか挿入されていないシャーシでのコマンドです。

## 「SW\_INACTIVE」ラインカードが特定され、出力に表示されたら、次のコマンドの発行に進み ます。

[sysadmin-vm:0\_RSP0:/]\$ ls /misc/scratch/pcie/loggerd/LC0

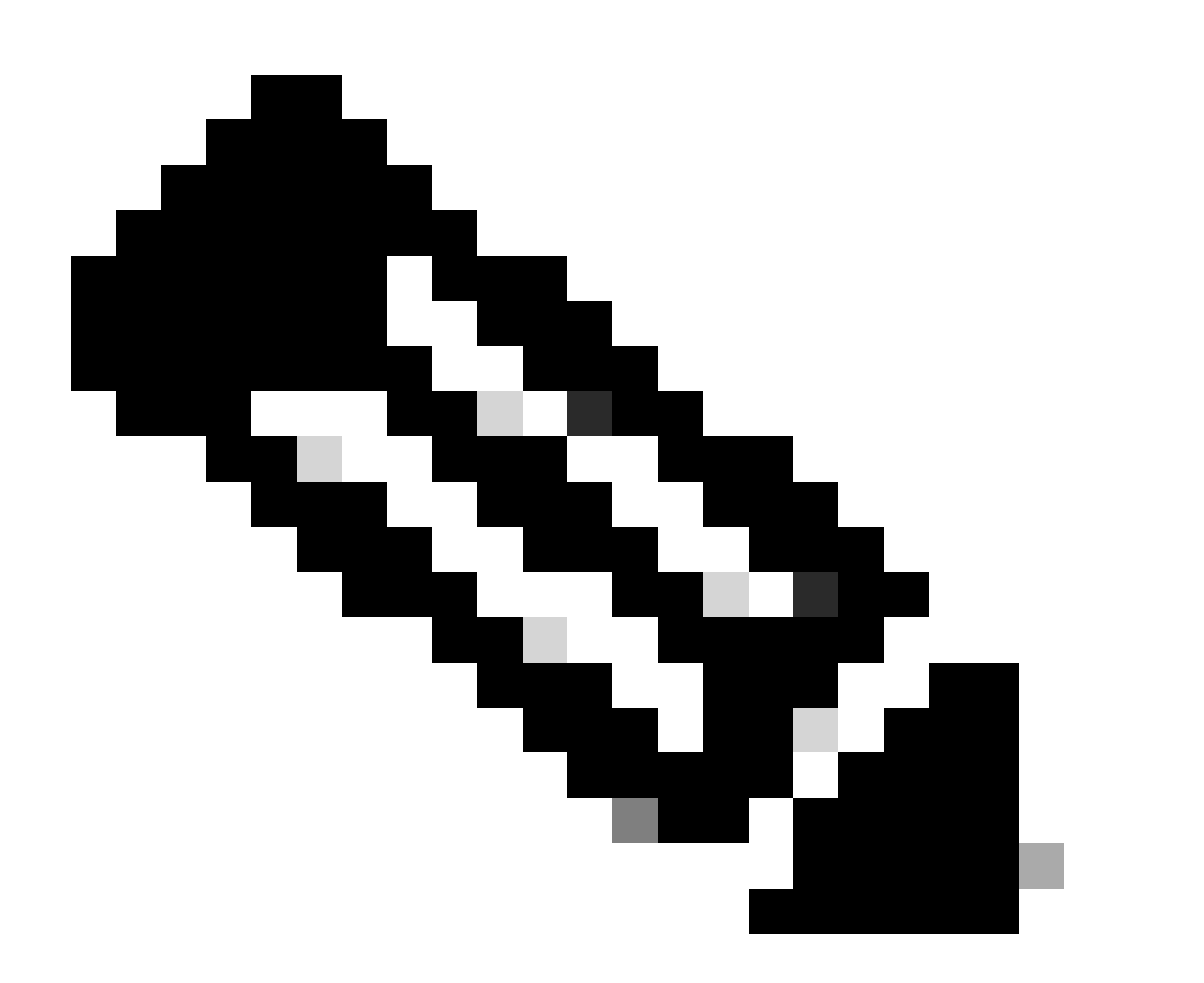

注:コマンドを発行するときは、異なるラインカードが表示されることを考慮してくだ さい。この場合は、対象のラインカードを指定してコマンドを発行します。この例では 、LC0です。

このコマンドは、ラインカード内のファイルを表示します。pslotを含むファイルに注意してくだ さい。

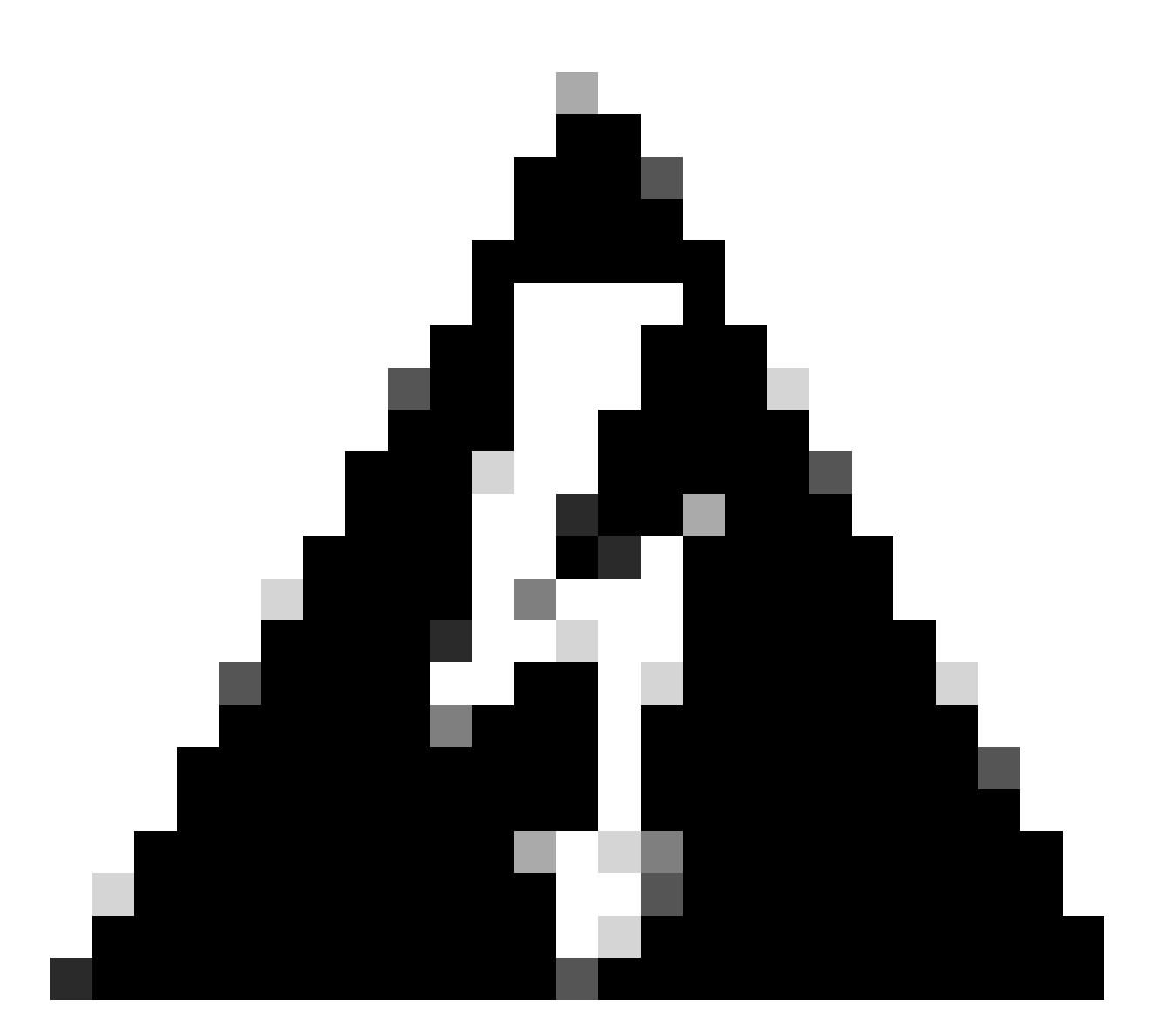

## 警告:このコマンドを実行すると、ユーザがCLIにアクセスできなくなるおそれがありま す。CLIがフリーズした場合は、Ctrl+Wを選択します。

ラインカード0/0/CPU0にあるpslotの出力例:

[sysadmin-vm:0\_RSP0:~]\$ ls /misc/scratch/pcie/loggerd/LC0

[sysadmin-vm:0\_RSP0:~]\$ ls /misc/scratch/pcie/loggerd/LC0
first last pslot\_2\_uart\_0\_w0

[sysadmin-vm:0\_RSP0:~]\$ ls /misc/scratch/pcie/loggerd/LC0/pslot\_2\_uart\_0\_w0

enterを選択すると、次の情報が表示されます。

\_\_\_\_\_

\_\_\_\_

#### Connecting to Line Card

===== 

Line Card: No 0 Press <Ctrl-W> to disconnect Enabling 16550 on uart 0 baud rate 115200 TriggerCpRmonInit

ASR9K Init Starting ASR9k initialization ... Reading both MB and DB cookie Board Type:0x3d1013 Starlord LC setting i2c block 7

The base address of i2c\_mux4to1 is at dc30e000 zl init starlord lc Initializing Zl clock to 322MHz Missing Parameter SERVER\_URL

#### 

System Bootstrap, Version 23.278 [ASR9K x86 ROMMON], Copyright (c) 1994-2020 by Cisco Systems, Inc. Compiled on Sat 03/14/2020 14:37:06.76

| BOARD_TYPE :<br>Rommon :<br>IPU FPGA(PL) :     | 0x3d1013<br>23.278 (Primary)<br>1.10.1 (Primary) |
|------------------------------------------------|--------------------------------------------------|
| IPU INIT(HW.FPD) :                             | 1.10.1                                           |
| IPU FSBL(BOUT.BIN) :<br>IPU LINUX(IMAGE.FPD) : | 1.104.0                                          |
| GAMORA FPGA :                                  | 0.36.1                                           |
| CBCO :                                         | Part 1=55.7, Part 2=55.7, Act Part=1             |
| Product Number :                               | ASR-9901-LC                                      |
| Slot Number :                                  | 2                                                |

Got EMT Mode as Disk Boot <snip>

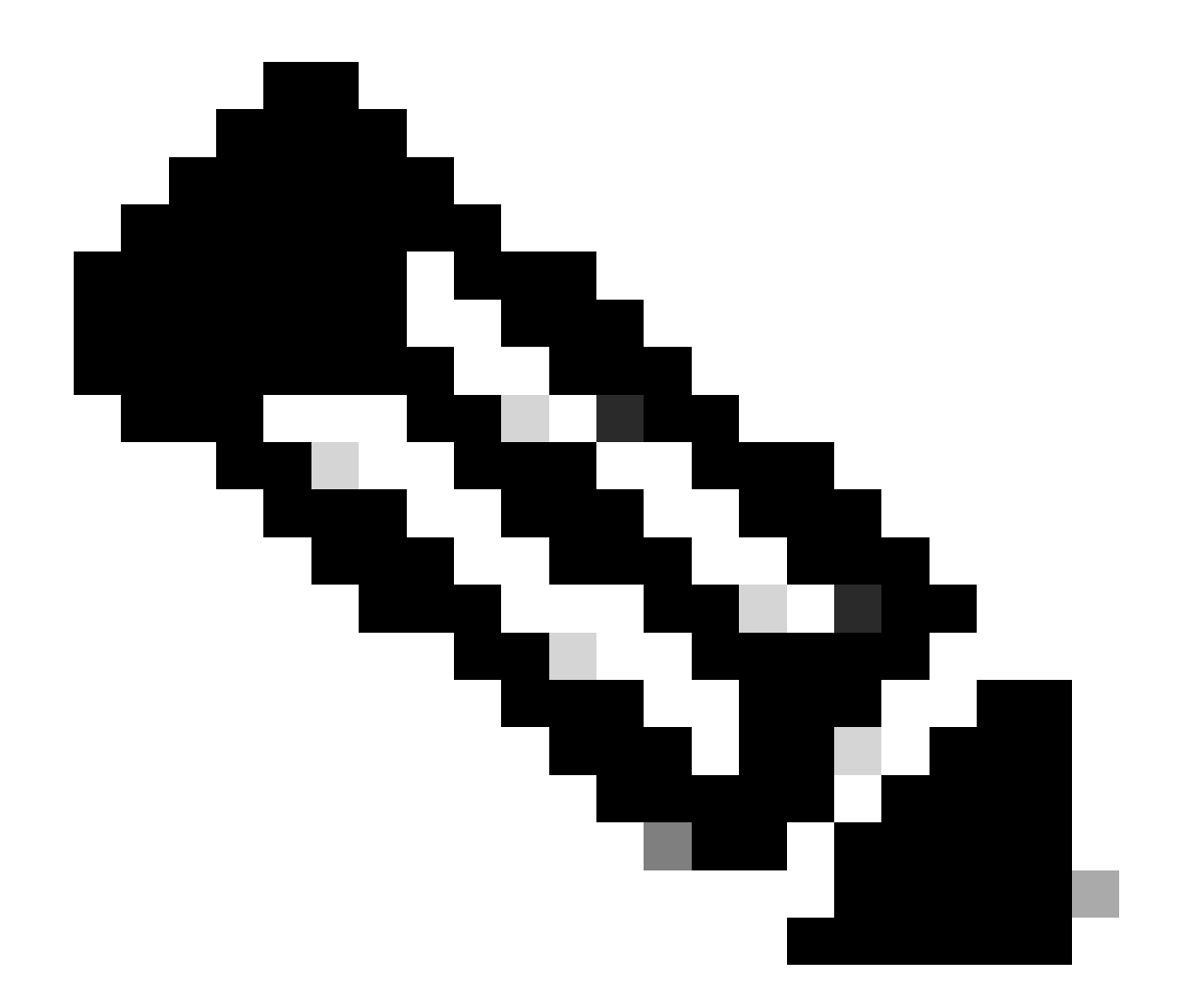

注: ラインカードが「SW\_INACTIVE」の場合、PCIEにブートループが表示されること があります。さらにトラブルシューティングを進めるために、セッションのログを記録 し、これらの出力を収集します。

• 次の情報を収集する必要があります。

次のコマンドを発行します。

RP/0/RP0/CPU0:PE2#admin
sysadmin-vm:0\_RP0# run chvrf 0 bash -1
[sysadmin-vm:0\_RSP0:~]\$ls -lah /misc/disk1/tftpboot

次の出力は、このコマンドの出力です。

```
sysadmin-vm:0_RSPO# run ls -lah /misc/disk1/tftpboot
total 3.2G
drwxrwxrwx. 3 root root 4.0K Jan 31 02:14 .
drwxrwxrwx. 12 root root 4.0K Jan 31 01:49 ..
-rw-r--r--. 1 root root 119M Jan 31 01:46 asr9k-common-7.3.2
-rw-r--r--. 1 root root 120M Dec 18 15:32 asr9k-common-7.5.2
-rw-r--r--. 1 root root 1.4G Jan 31 01:36 asr9k-mini-x64-7.3.2
-rw-r--r--. 1 root root 1.5G Dec 18 15:25 asr9k-mini-x64-7.3.2
-rw-r--r-. 1 root root 1.5G Dec 18 15:25 asr9k-mini-x64-7.5.2
drwxr-xr-x. 3 root root 4.0K Mar 16 2022 boot
-rwxr-xr-x. 1 root root 637 Jan 31 01:57 grub.cfg
-rw-r--r--. 1 root root 906K Jan 31 01:48 grub.efi
lrwxrwxrwx. 1 root root 22 Jan 31 01:57 system_image.iso -> ./asr9k-mini-x64-7.3.2
-rwxrwxrwx. 1 root root 1007 Jan 31 01:58 zapdisk.log
```

出力から、次の項目について考えます。

- このディレクトリにファイルが表示されない場合は、「TACでケースをオープンするための 情報」セクションに進みます。
- ファイルが見つかった場合は、ファイルが破損しているか、ルータが予期したとおりにファ イルをベイク処理できないことを意味します。「アクションアイテム」セクションに進みま す。
- ラインカード/ルートプロセッサのDHCP設定をチェックします。

DHCP設定を確認するには、次のコマンドを発行します。

RP/0/RP0/CPU0:XR#admin
sysadmin-vm:0\_RP0# run chvrf 0 bash -1
[sysadmin-vm:0\_RSP0:~]\$cat /etc/dhcp/dhcpd.conf

このコマンドの出力例は次のとおりです。

RP/0/RP0/CPU0:XR#admin

sysadmin-vm:0\_RPO# run chvrf 0 bash -1
[sysadmin-vm:0\_RSP0:~]\$cat /etc/dhcp/dhcpd.conf
ddns-update-style none;

```
default-lease-time 86400;
max-lease-time 604800;
authoritative;
subnet 192.168.0.0 netmask 255.0.0.0 {
    pool {
        max-lease-time 600;
        range 192.168.0.128 192.168.0.191;
        allow unknown-clients;
    }
    filename "grub.efi";
    next-server 192.168.0.1;
```

option subnet-mask 255.0.0.0; option broadcast-address 192.168.0.255; option ip-forwarding off;

前のシナリオと同様に、このファイルに情報が表示されているかどうかを確認します。表示 されている場合は、「TACでケースをオープンするための情報」の項に進んでください。

出力が表示されない場合は、「アクション」項目に進んでください。

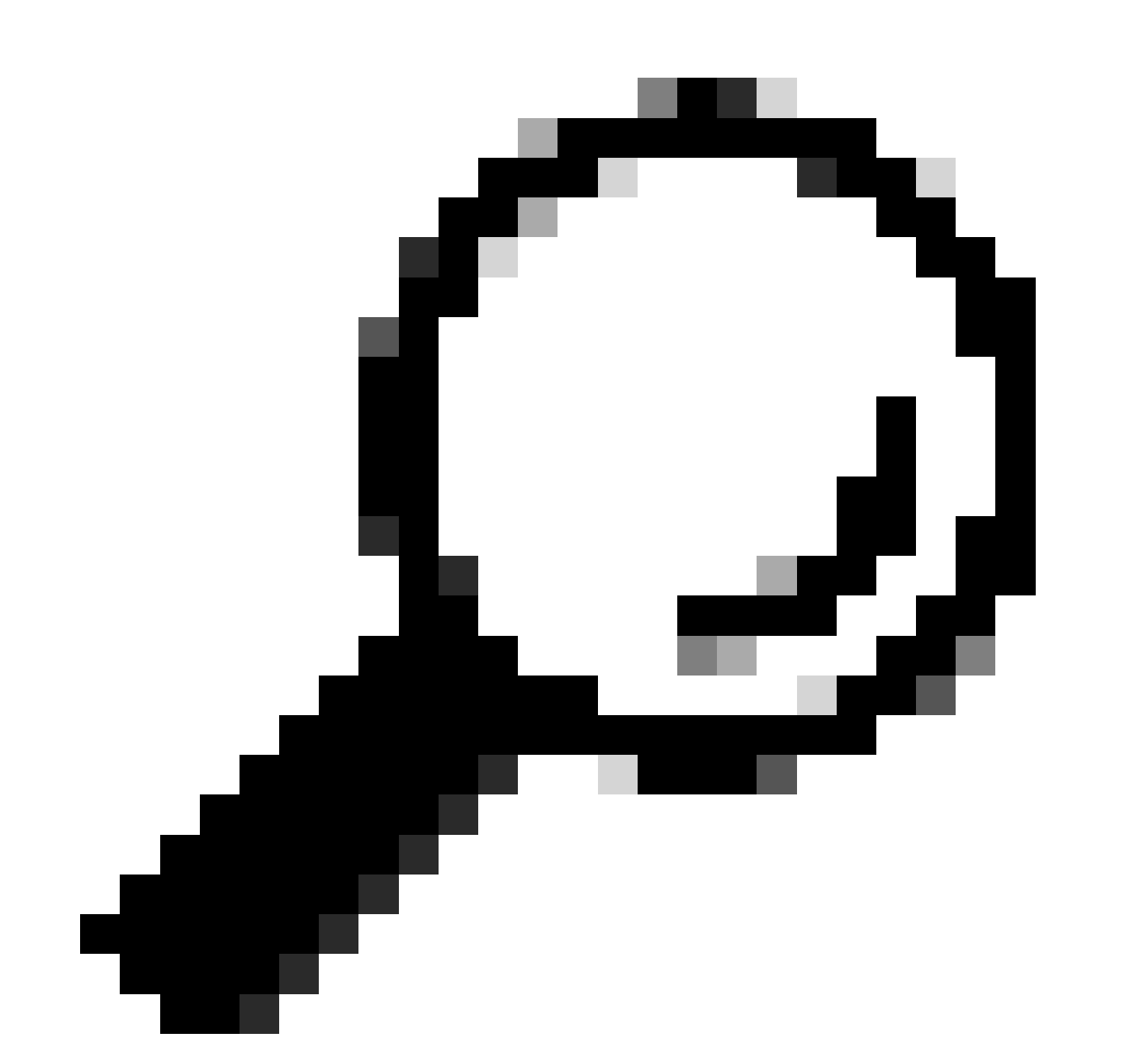

ヒント:状況によっては、シナリオによってはfpd auto-upgrade enableをAdmin VMとXR VMの両方に設定する必要があります。

}

## 解決方法

## アクション項目

問題ステートメント1

「I see the files in /misc/disk1/tftpboot and /etc/dhcp/dhcpd.conf displays information」:XR VMに fpd auto-upgradeを追加します(詳細については、「<u>System Management Configuration Guide</u>」を クリックしてください)。

この設定が完了したら、ラインカードの活性挿抜(OIR)を行い、このラインカードに表示されるロ グを確認します。

問題の説明2

「I do not see any file in /misc/disk1/tftpboot but/etc/dhcp/dhcpd.conf displays information」:これ は、Active Route Processor(RP;アクティブルートプロセッサ)がファイルを共有できない問 題である可能性があります。

- これが、この状態を示す唯一のラインカードであるかどうかを確認します。別のラインカードを挿入しても同じ問題が発生する場合は、アクティブなルートプロセッサが正しいファイルを共有していません。ルートプロセッサでソフトウェアバージョンを再度ダウンロードすることを検討してください。ラインカードが期待どおりにFSMで続行しない場合、アクティブルートプロセッサのファイルが破損している可能性があります。
- 他のラインカードが挿入され、正常に起動する場合は、該当するモジュールの挿入時 にadminモードで次のコマンドを発行します。

sysadmin-vm:0\_RSP0# hw-module location <Linecard in SW\_INACTIVE state> bootmedia network reload

この例では、コマンドはラインカード0/0/CPU0に対して発行されます。

sysadmin-vm:0\_RSPO# hw-module location 0/0 bootmedia network reload

同じトラブルシューティング手順でログを確認します。ログが類似している場合は、「TACでケースをオープンするために必要な情報」セクションに進みます。

#### 問題の説明3

「I does not see files in misc/disk1/tftpboot nor information is displayed in /etc/dhcp/dhcpd.conf」 :このシナリオでは、TACからさらに確認する必要があります。「TACでケースをオープンする ために必要な情報」セクションに進んでください。

TACでサービスリクエストをオープンするために必要な情報

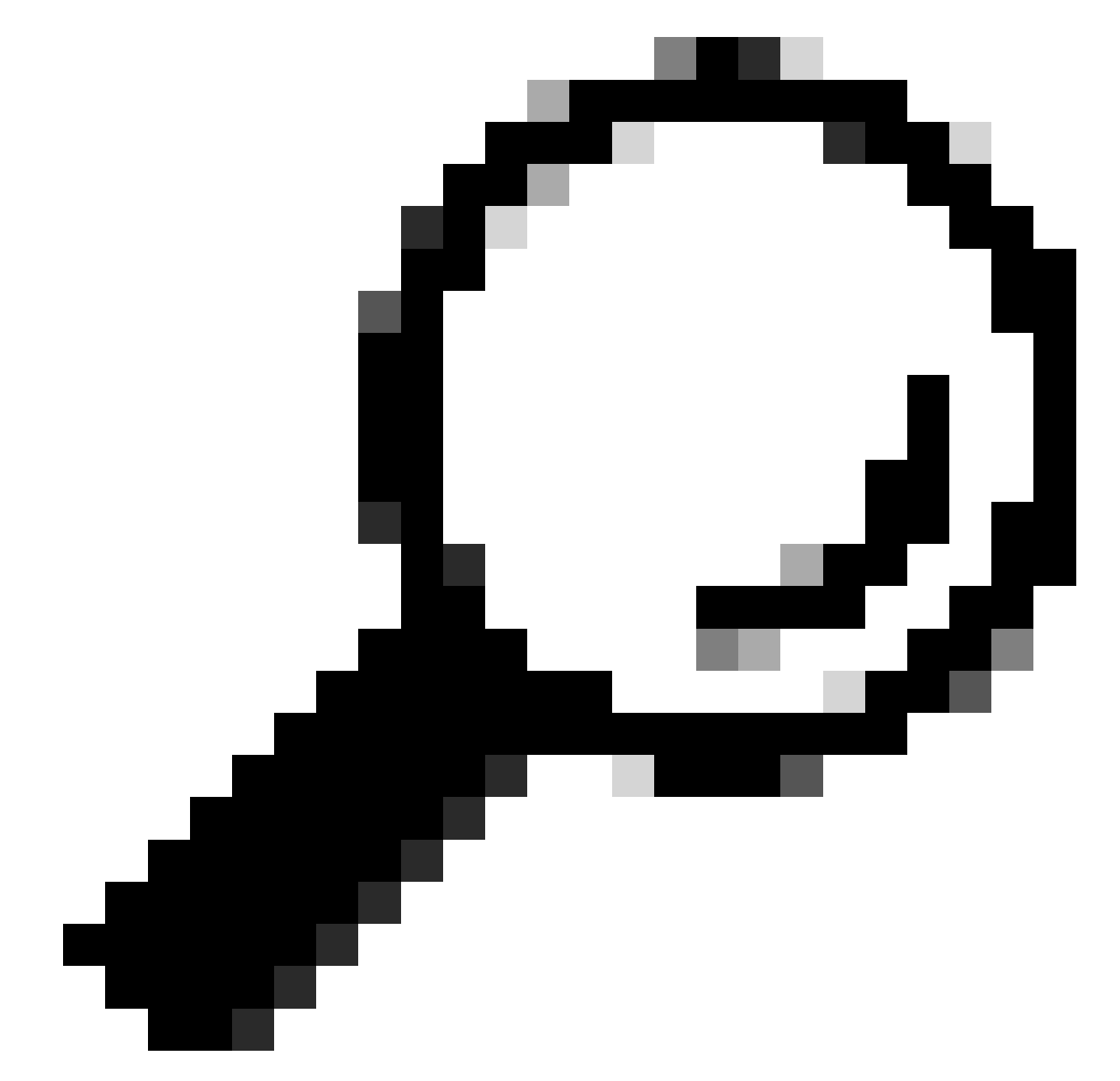

ヒント:ケースを開くときは、すべての情報を収集し、ケースに添付します(開くとき)。これにより、調査の遅延が回避されます

収集するログ:

XR VMで次の手順を実行します。

show logging

ルートプロセッサ/ラインカードのコンソールログ:スタンバイルートプロセッサでこの

問題が発生している場合は、コンソールケーブルをこのノードに接続し、表示されてい る出力をログに記録することを検討してください。

show hw-module fpd location all (隠しコマンド)

XR VMで次の手順を実行します。

show controllers switch statistics location <ルートプロセッサ/ラインカード>

show controllers switch statistics detail location <active Route Processor> <スイッチポー ト番号>

アラームの表示

添付ファイル:

管理VM内:

Show tech-support OS(登録ユーザ専用)

Show tech-support canbusコマンド

Show tech-support control-ethernet (隠しコマンド)

Show tech-support ctrace

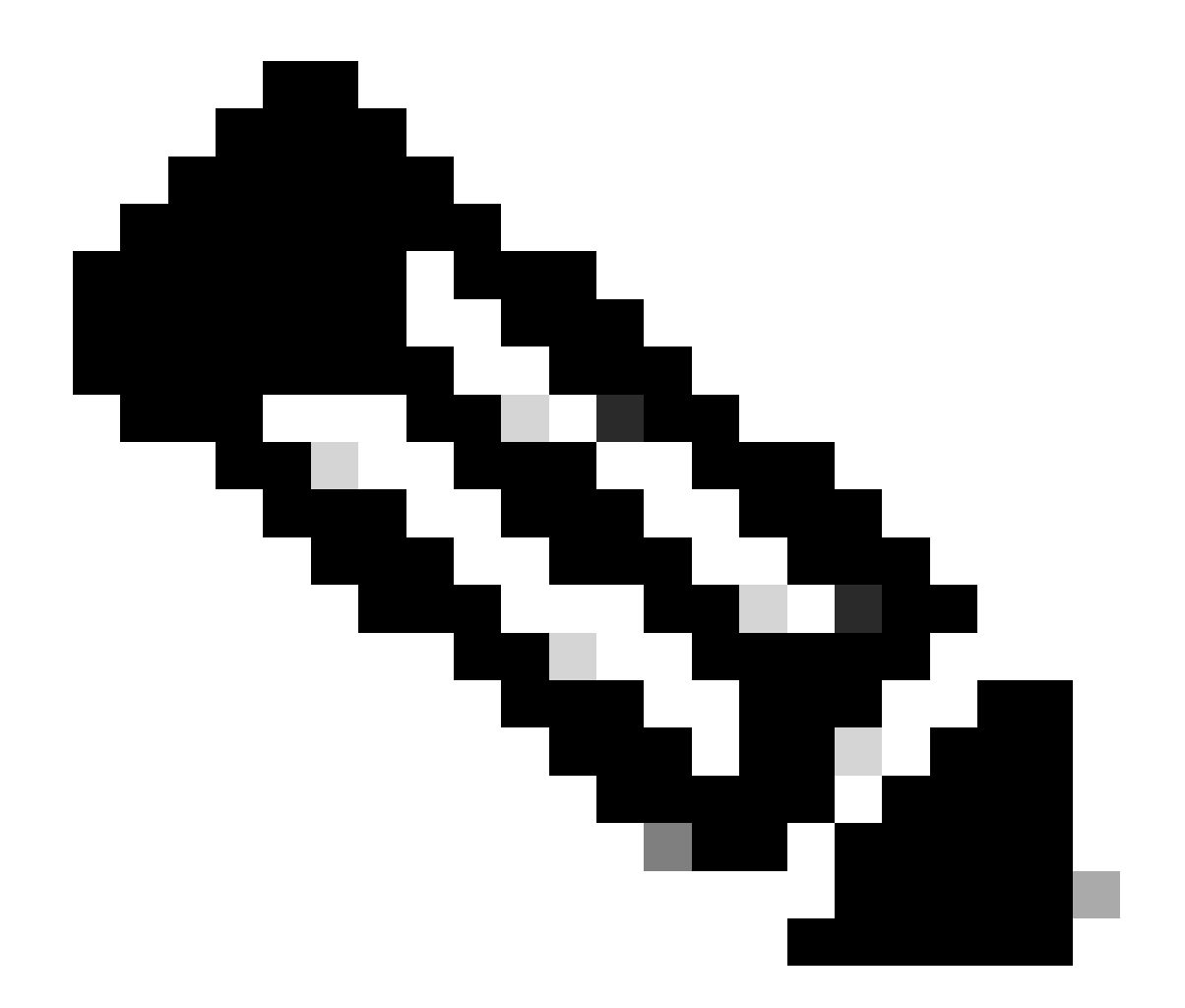

注:管理者show tech:管理者show techをデフォルトのXR\_PLANEにコピーするには、 管理モードで次のコマンドを発行します:copy harddisk:/showtech/ harddisk:/showtech/ location 0/RSP/VM1。ファイルのコピーで問題が発生した場合は、<u>Show Tech Support</u> <u>files to XR VM</u>リンクをクリックします。 翻訳について

シスコは世界中のユーザにそれぞれの言語でサポート コンテンツを提供するために、機械と人に よる翻訳を組み合わせて、本ドキュメントを翻訳しています。ただし、最高度の機械翻訳であっ ても、専門家による翻訳のような正確性は確保されません。シスコは、これら翻訳の正確性につ いて法的責任を負いません。原典である英語版(リンクからアクセス可能)もあわせて参照する ことを推奨します。